## Aanmaken van een ACT365 account

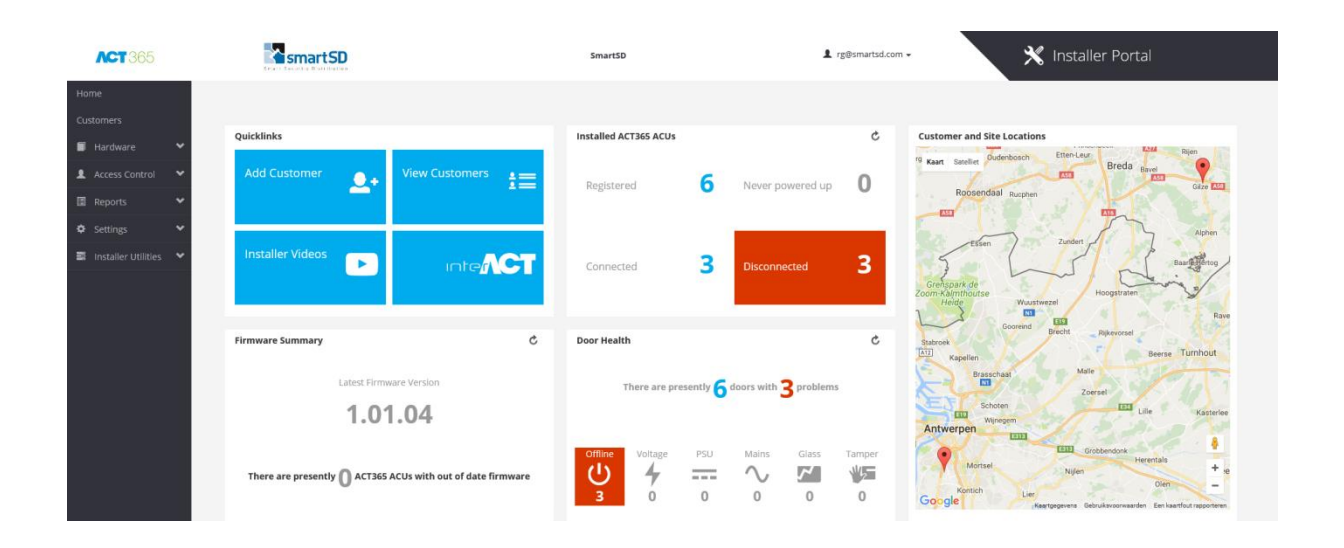

| Handleiding                      | Aanmaken van een ACT365 account    |
|----------------------------------|------------------------------------|
| Artikel                          | ACT365                             |
| Datum                            | 1-8-2018                           |
| Versie                           | 3.0                                |
| Wijzigingen t.o.v. vorige versie | Instellen betaalmethode toegevoegd |
| Auteur                           | RGO                                |

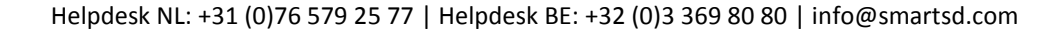

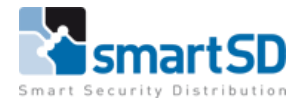

Voor het gebruik van de ACT365 Cloud-services moet eenmalig een account aangemaakt worden. Met dit account kunnen alle klanten en sites van een installateur beheerd worden.

1. Open een web-browser en ga naar www.act365.eu

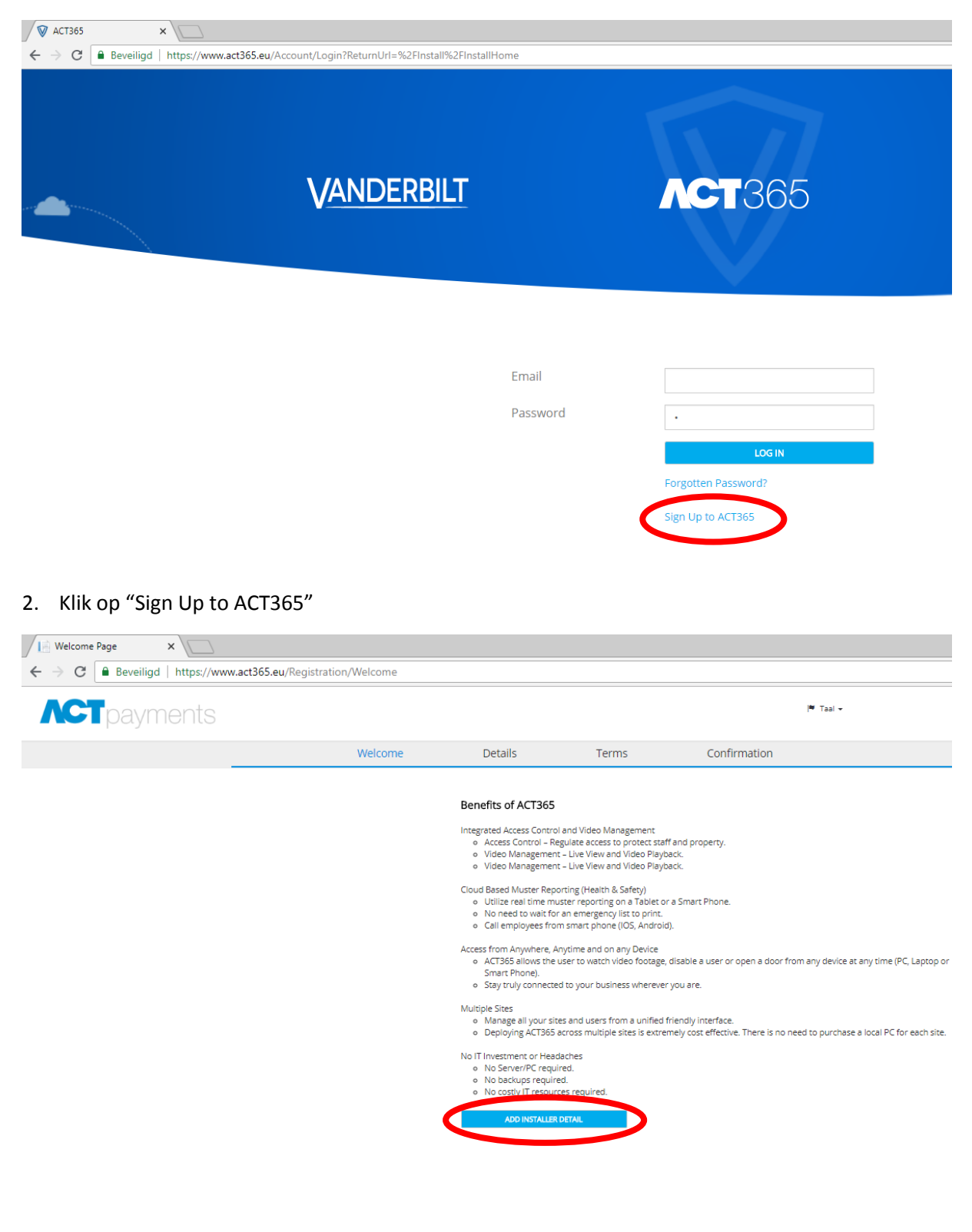

3. Klik nu op "ADD INSTALLER DETAIL"

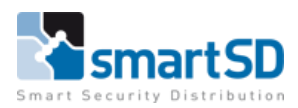

| C Beveiligd https://www.act365.e | eu/Registration |                      |                               |           |              |
|----------------------------------|-----------------|----------------------|-------------------------------|-----------|--------------|
| <b>ACT</b> payments              |                 |                      |                               |           |              |
|                                  |                 | Welcome              | Details                       | Terms     | Confirmation |
|                                  | 2               |                      |                               |           |              |
|                                  | Account De      | etails               |                               |           |              |
|                                  |                 | First Name           | Firstname                     |           |              |
|                                  |                 | Last Name:           | Lastneme<br>biliĝismartsd.com |           |              |
|                                  |                 | Billing Email.       |                               |           |              |
|                                  |                 | Administrator Email: | admin@sm                      | artsd.com |              |
|                                  | Company I       | Details              |                               |           |              |
|                                  |                 | Country:             | Netherlands                   |           |              |
|                                  |                 | Company Name:        | SmertSD                       |           |              |
|                                  |                 | Company Address:     | Minervum                      |           |              |
|                                  |                 | Address Line 2:      | 7118                          |           |              |
|                                  |                 | Address Line 3:      |                               |           |              |
|                                  |                 | Address County:      | 6reda                         |           |              |
|                                  |                 | Postal Code:         | 48172N                        |           |              |
|                                  |                 | Phone Number:        | -31 (0)76 5                   | 79 25 77  |              |
|                                  |                 | Vat Country:         | Netherlands                   |           |              |
|                                  |                 | val Number:          |                               |           |              |

4. Vul alle velden van bovenstaand venster in en klik op <OPSLAAN>

**LET OP !** Het email adres dat wordt ingevuld bij "Administrator Email" wordt de ACT365 beheerder met het hoogste autorisatieniveau waarmee klanten en sites kunnen worden toegevoegd

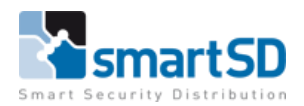

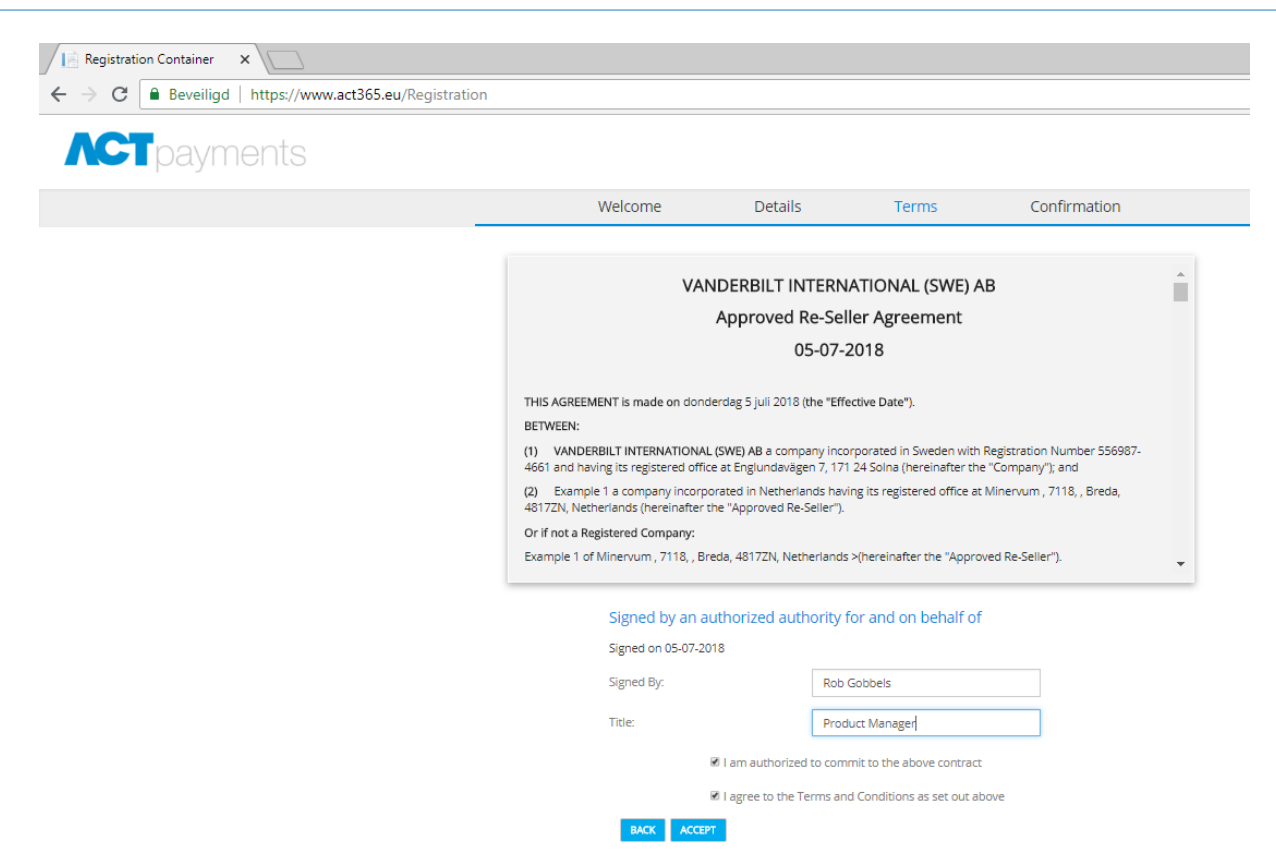

5. Accepteer en onderteken de voorwaarden en klik op <ACCEPT>

| Le Registration Container X                    |                 |                     |                                |                                                   |              |  |  |  |  |
|------------------------------------------------|-----------------|---------------------|--------------------------------|---------------------------------------------------|--------------|--|--|--|--|
| ← → C  Beveiligd   https://www.act365.eu/Regis | stration        |                     |                                |                                                   |              |  |  |  |  |
| <b>ACT</b> payments                            |                 |                     |                                |                                                   |              |  |  |  |  |
|                                                |                 | Welcome             | Details                        | Terms                                             | Confirmation |  |  |  |  |
|                                                | Account Details |                     |                                |                                                   |              |  |  |  |  |
|                                                |                 | First Name          | Firstname                      |                                                   |              |  |  |  |  |
|                                                |                 | Last Name           | Lastname                       | Lastname<br>bill@smartsd.com<br>admin@smartsd.com |              |  |  |  |  |
|                                                |                 | Billing Email       | bill@smartsd.com               |                                                   |              |  |  |  |  |
|                                                |                 | Administrator Email | admin@smartsd.co               |                                                   |              |  |  |  |  |
|                                                | Company Details |                     |                                |                                                   |              |  |  |  |  |
|                                                |                 | Company Name        | SmertSD                        |                                                   |              |  |  |  |  |
|                                                |                 | Company Address     | Minervum<br>7118               |                                                   |              |  |  |  |  |
|                                                |                 |                     | Breda<br>48172N<br>Netherlands |                                                   |              |  |  |  |  |
|                                                |                 | Phone Number        | «31 (0)76 579 25 7             | 7                                                 |              |  |  |  |  |
|                                                |                 | VAT Number          | NL 208855415801                |                                                   |              |  |  |  |  |
|                                                | BACK OPS        | LAAN .              |                                |                                                   |              |  |  |  |  |

- 6. Klik vervolgens op "OPSLAAN" om de registratie verder af te ronden
- Inloggen in de ACT365 Cloud-omgeving is mogelijk zodra het account gevalideerd is via de volgende URL: <u>https://www.act365.eu</u>
- 8. Vul het email adres van de ACT365 administrator en het wachtwoord in en klik op "LOG IN"

Helpdesk NL: +31 (0)76 579 25 77 | Helpdesk BE: +32 (0)3 369 80 80 | info@smartsd.com

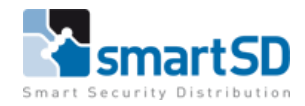

9. Nu verschijnt onderstaand venster

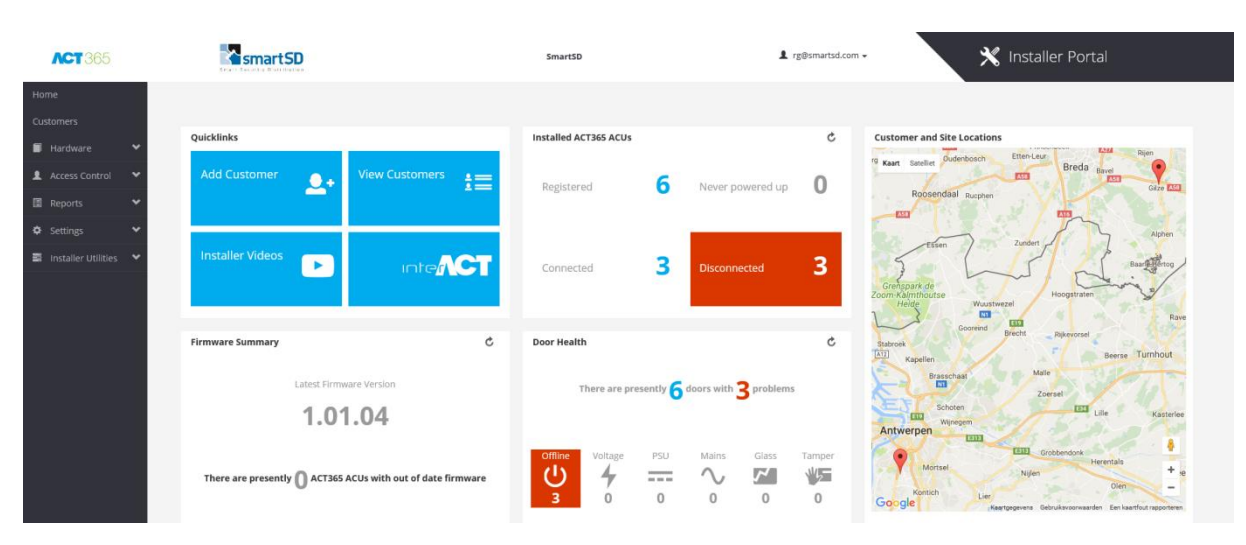

## BELANGRIJK

- 10. Klik in het installatie portaal in het menu op <Instellingen> en vervolgens op <Contactdetails>
- 11. Controleer of in het veld <Betaalmethode> "Direct debet" in ingevuld. Als dit niet het geval is, dient dit gewijzigd te worden
- 12. Klik tot slot op <Opslaan>

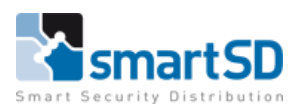